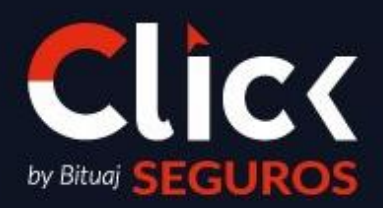

# FRANQUICIA INTERNACIONAL - ECUADOR

Fecha de liberación: DD/MM/AAAA Código: PRC001-COMER.ECU-01

Fecha de liberación: DD/MM/AAAACódigo: PRC001-COMER.ECU-01Fecha de elaboración: DD/MM/AAAAPág. 2 de 7

C

Para los Ejecutivos Integrales se proporcionará el siguiente Manual, una guía detallada y clara para realizar el Proceso de Alta de Clientes en SICAS.

1. Deberás ingresar a SICAS y seguir la siguiente ruta: **SICAS** > **Contactos** > **Clientes** > **Nuevo** 

| SICAS                                                                                                    |                                                                                                    |                                                                                                    |                    |                                                                                                    |
|----------------------------------------------------------------------------------------------------|----------------------------------------------------------------------------------------------------|----------------------------------------------------------------------------------------------------|--------------------|----------------------------------------------------------------------------------------------------|
| Catálogos                                                                                                    |                                                                                                    |                                                                                                    |                    | 1.2 3                                                                                                    |
| Contactos                                                                                                    |                                                                                                    |                                                                                                    |                    |                                                                                                    |
| Ventas                                                                                                    |                                                                                                    |                                                                                                    |                    |                                                                                                    |
| Documentos                                                                                                    |                                                                                                    |                                                                                                    | LIC                |                                                                                                    |
| Cobranza >                                                                                                    |                                                                                                    |                                                                                                    | CT CUIDO           | -                                                                                                    |
| Ingresos y Egresos                                                                                                    |                                                                                                    |                                                                                                    | SEGURO             | 15                                                                                                    |
| Consultas                                                                                                    |                                                                                                    |                                                                                                    |                    |                                                                                                    |
| Reportes >                                                                                                    | -                                                                                                    |                                                                                                    |                    |                                                                                                    |
| Herramientas                                                                                                    |                                                                                                    | THE ME                                                                                                    |                    |                                                                                                    |
| Soporte >                                                                                                    |                                                                                                    |                                                                                                    |                    |                                                                                                    |
| Salir Salir                                                                                                    |                                                                                                    |                                                                                                    |                    | 1                                                                                                    |
|                                                                                                    |                                                                                                    |                                                                                                    |                    |                                                                                                    |
|                                                                                                    |                                                                                                    |                                                                                                    |                    |                                                                                                    |
|                                                                                                    |                                                                                                    |                                                                                                    |                    |                                                                                                    |
|                                                                                                    |                                                                                                    |                                                                                                    |                    |                                                                                                    |
|                                                                                                    |                                                                                                    |                                                                                                    |                    |                                                                                                    |
|                                                                                                    |                                                                                                    |                                                                                                    |                    |                                                                                                    |
|                                                                                                    |                                                                                                    |                                                                                                    |                    |                                                                                                    |
|                                                                                                    | Ă                                                                                                    |                                                                                                    |                    |                                                                                                    |
|                                                                                                    | Buscador                                                                                                    |                                                                                                    |                    |                                                                                                    |
| Buscador                                                                                                    | Catálogo de (                                                                                                    | Clientes                                                                                                    |                    | □ ? ×                                                                                                    |
| 📕 Lista 📄 Nuevo 🖹 Guardar 🏥                                                                                                    | Eliminar 🛛 🚰 Detalle 🧯                                                                                                    | 2 🛍 🚨 📩 💌 🔝                                                                                                    | 🛍 🔁 占   🗾 🖄        |                                                                                                    |
| Catálogo de Clientes                                                                                                    |                                                                                                    |                                                                                                    |                    | iç,                                                                                                    |
|                                                                                                    |                                                                                                    |                                                                                                    |                    | ··· · · · · · · · · · · · · · · · · ·                                                                                                     |
| Todos A B C D E F G                                                                                                    | LMNOPQR                                                                                                    | STUVWXY                                                                                                    | Z                  | mac                                                                                                    |
| Todos A B C D E F G                                                                                                    | L M N O P Q R<br>Grupo Financiero                                                                                                    | S T U V W X Y                                                                                                    | Z<br>Sub Sub Grupo | Idioma                                                                                                    |
| Todos A B C D E F G K                                                                                                    | L M N O P Q R<br>Grupo Financiero<br>CLICK SEGUROS                                                                                                    | S T U V W X Y<br>Sub Grupo<br>U1                                                                                                    | Z<br>Sub Sub Grupo | Idioma<br>Español                                                                                                    |
| Todos A B C D E F G K<br>Nombre<br>1 ABAD GUTIERREZ ESTEBAN FERNAN<br>2 ABARCA JARA FRANKLIN MARCELO                                                                                                    | L M N O P Q R<br>Grupo Financiero<br>CLICK SEGUROS<br>CREDISUR                                                                                                    | S T U V W X Y<br>Sub Grupo<br>U1                                                                                                    | Z<br>Sub Sub Grupo | Idioma<br>Español                                                                                                    |
| Todos A B C D E F G K<br>Nombre<br>1 ABAD GUTIERREZ ESTEBAN FERN<br>2 ABARCA JARA FRANKLIN MARCELO<br>3 ABATA QUITUISACA DIANA MABEL                                                                                                    | CLICK SEGUROS                                                                                                    | S T U V W X Y<br>Sub Grupo<br>U1<br>U1                                                                                                    | Z<br>Sub Sub Grupo | Idioma<br>Español<br>Español<br>Español                                                                                                    |
| Todos A B C D E F G K<br>Nombre<br>1 ABAD GUTIERREZ ESTEBAN FERN<br>2 ABARCA JARA FRANKLIN MARCELO<br>3 ABATA QUITUISACA DIANA MABEL<br>4 Abraham Berriel Pruebas                                                                                                    | CLICK SEGUROS<br>CREDISUR<br>CLICK SEGUROS<br>CREDISUR                                                                                                    | S T U V W X Y<br>Sub Grupo<br>U1<br>U1                                                                                                    | Z<br>Sub Sub Grupo | Idioma<br>Español<br>Español<br>Español                                                                                                    |
| Todos A B C D E F G<br>Nombre<br>1 ABAD GUTIERREZ ESTEBAN FERN<br>2 ABARCA JARA FRANKLIN MARCELO<br>3 ABATA QUITUISACA DIANA MABEL<br>4 Abraham Berriel Pruebas<br>5 ABRIL CRUZ PATRICIA DE LAS MERCEDES                                                                                                    | Grupo Financiero<br>CLICK SEGUROS<br>CREDISUR<br>CLICK SEGUROS<br>CLICK SEGUROS<br>CLICK SEGUROS                                                                                                    | S T U V W X Y<br>Sub Grupo<br>U1<br>U1                                                                                                    | Z<br>Sub Sub Grupo | Idioma<br>Español ▲<br>Español<br>Español<br>Español                                                                                                    |
| Todos A B C D E F G<br>Nombre<br>1 ABAD GUTIERREZ ESTEBAN FERN<br>2 ABARCA JARA FRANKLIN MARCELO<br>3 ABATA QUITUISACA DIANA MABEL<br>4 Abraham Berriel Pruebas<br>5 ABRIL CRUZ PATRICIA DE LAS MERCEDES<br>6 ACCION SOCIAL DEL GOBIERNO AUTONOMO                                                                                                    | CLICK SEGUROS<br>CLICK SEGUROS<br>CREDISUR<br>CLICK SEGUROS<br>CLICK SEGUROS<br>CLICK SEGUROS                                                                                                    | S T U V W X Y<br>Sub Grupo<br>U1<br>U1                                                                                                    | Z<br>Sub Sub Grupo | Idioma<br>Español ▲<br>Español<br>Español<br>Español<br>Español                                                                                                    |
| Todos A B C D E F G<br>Nombre<br>1 ABAD GUTIERREZ ESTEBAN FERN<br>2 ABARCA JARA FRANKLIN MARCELO<br>3 ABATA QUITUISACA DIANA MABEL<br>4 Abraham Berriel Pruebas<br>5 ABRIL CRUZ PATRICIA DE LAS MERCEDES<br>6 ACCION SOCIAL DEL GOBIERNO AUTONOMO<br>7 ACD CONSULTING                                                                                                    | CLICK SEGUROS<br>CLICK SEGUROS<br>CLICK SEGUROS<br>CREDISUR<br>CLICK SEGUROS<br>CLICK SEGUROS<br>CLICK SEGUROS<br>CLICK SEGUROS                                                                                                    | S T U V W X Y<br>Sub Grupo<br>U1<br>U1                                                                                                    | Z<br>Sub Sub Grupo | Idioma<br>Españoi ▲<br>Españoi<br>Españoi<br>Españoi<br>Españoi<br>Españoi                                                                                                    |
| Todos A B C D E F G<br>Nombre<br>1 ABAD GUTIERREZ ESTEBAN FERN<br>2 ABARCA JARA FRANKLIN MARCELO<br>3 ABATA QUITUISACA DIANA MABEL<br>4 Abraham Berriel Pruebas<br>5 ABRIL CRUZ PATRICIA DE LAS MERCEDES<br>6 ACCION SOCIAL DEL GOBIERNO AUTONOMO<br>7 ACD CONSULTING<br>8 ACEVEDO CASTILLO MARIANITA DE JESUS                                                                                                    | CLICK SEGUROS<br>CLICK SEGUROS<br>CLICK SEGUROS<br>CREDISUR<br>CLICK SEGUROS<br>CLICK SEGUROS<br>CLICK SEGUROS<br>CLICK SEGUROS                                                                                                    | S T U V W X Y<br>Sub Grupo<br>U1<br>U1                                                                                                    | Z<br>Sub Sub Grupo | Idioma<br>Españo<br>Españo<br>Españo<br>Españo<br>Españo<br>Españo<br>Españo                                                                                                    |
| Todos       A       B       C       D       E       F       G       K         Nombre       1       ABAD GUTIERREZ ESTEBAN FERN       2       ABARCA JARA FRANKLIN MARCELO         2       ABARA QUITUISACA DIANA MABEL       Ingresari         3       ABATA QUITUISACA DIANA MABEL       Ingresari         4       Abraham Berriel Pruebas       5       ABRIL CRUZ PATRICIA DE LAS MERCEDES         6       ACCION SOCIAL DEL GOBIERNO AUTONOMO       7       ACD CONSULTING         8       ACEVEDO CASTILLO MARIANITA DE JESUS       9       ACHAY VERA MARIA ISABEL                                                                                                    | CLICK SEGUROS<br>CLICK SEGUROS<br>CLICK SEGUROS<br>CLICK SEGUROS<br>CLICK SEGUROS<br>CLICK SEGUROS<br>CLICK SEGUROS<br>CLICK SEGUROS<br>CLICK SEGUROS                                                                                                    | S T U V W X Y Sub Grupo U1 U1                                                                                                    | Z<br>Sub Sub Grupo | Idioma<br>Españo<br>Españo<br>Españo<br>Españo<br>Españo<br>Españo<br>Españo<br>Españo                                                                                                    |
| Todos       A       B       C       D       E       F       G       K         Nombre       I       ABAD GUTIERREZ ESTEBAN FERN       Image: Comparison of the comparison of the comp | CLICK SEGUROS<br>CLICK SEGUROS<br>CLICK SEGUROS<br>CLICK SEGUROS<br>CLICK SEGUROS<br>CLICK SEGUROS<br>CLICK SEGUROS<br>CLICK SEGUROS<br>CLICK SEGUROS<br>CLICK SEGUROS<br>CLICK SEGUROS                                                                                                    | S T U V W X Y Sub Grupo U1 U1                                                                                                    | Z<br>Sub Sub Grupo | Idioma<br>Españo<br>Españo<br>Españo<br>Españo<br>Españo<br>Españo<br>Españo<br>Españo<br>Españo                                                                                                    |
| Todos A B C D E F G         Nombre         1 ABAD GUTIERREZ ESTEBAN FERN         2 ABARCA JARA FRANKLIN MARCELO         3 ABATA QUITUISACA DIANA MABEL         4 Abraham Berriel Pruebas         5 ABRIL CRUZ PATRICIA DE LAS MERCEDES         6 ACCION SOCIAL DEL GOBIERNO AUTONOMO         7 ACD CONSULTING         8 ACEVEDO CASTILLO MARIANITA DE JESUS         9 ACHAY VERA MARIA ISABEL         10 ACHIG JOSE JOSE ANTONIO         11 ACHIG ROSSI CRISTINA ALEXANDRA                                                                                                    | CLICK SEGUROS<br>CLICK SEGUROS<br>CLICK SEGUROS<br>CLICK SEGUROS<br>CLICK SEGUROS<br>CLICK SEGUROS<br>CLICK SEGUROS<br>CLICK SEGUROS<br>CLICK SEGUROS                                                                                                    | S T U V W X Y Sub Grupo U1 U1 U1                                                                                                    | Z<br>Sub Sub Grupo | Idioma<br>Españo<br>Españo<br>Españo<br>Españo<br>Españo<br>Españo<br>Españo<br>Españo<br>Españo<br>Españo                                                                                                    |
| Todos       A       B       C       D       E       F       G       K         Nombre       I       ABAD GUTIERREZ ESTEBAN FERN       Impression       ABATA QUITUISACA DIANA MABEL       Impression         2       ABARA QUITUISACA DIANA MABEL       Impression       Impression         3       ABATA QUITUISACA DIANA MABEL       Impression       Impression         4       Abraham Berriel Pruebas       5       ABRIL CRUZ PATRICIA DE LAS MERCEDES         6       ACCION SOCIAL DEL GOBIERNO AUTONOMO       7       ACD CONSULTING         8       ACEVEDO CASTILLO MARIANITA DE JESUS       9       ACHAY VERA MARIA ISABEL         10       ACHIG JOSE JOSE ANTONIO       11       ACHIG ROSSI CRISTINA ALEXANDRA         12       ACOSTA CHAVEZ JERSON ALEXIS       12                                                                                                    | CLICK SEGUROS<br>CLICK SEGUROS<br>CLICK SEGUROS<br>CLICK SEGUROS<br>CLICK SEGUROS<br>CLICK SEGUROS<br>CLICK SEGUROS<br>CLICK SEGUROS<br>CLICK SEGUROS<br>CLICK SEGUROS<br>CLICK SEGUROS<br>CLICK SEGUROS<br>SEGUROS123                                                                                                    | S T U V W X Y Sub Grupo U1 U1 U1                                                                                                    | Z<br>Sub Sub Grupo | Idioma<br>Españo<br>Españo<br>Españo<br>Españo<br>Españo<br>Españo<br>Españo<br>Españo<br>Españo<br>Españo<br>Españo<br>Españo                                                                                                    |
| Todos A B C D E F G         Nombre         1 ABAD GUTIERREZ ESTEBAN FERN         2 ABARCA JARA FRANKLIN MARCELO         3 ABATA QUITUISACA DIANA MABEL         4 Abraham Berriel Pruebas         5 ABRIL CRUZ PATRICIA DE LAS MERCEDES         6 ACCION SOCIAL DEL GOBIERNO AUTONOMO         7 ACD CONSULTING         8 ACEVEDO CASTILLO MARIANITA DE JESUS         9 ACHAY VERA MARIA ISABEL         10 ACHIG JOSE JOSE ANTONIO         11 ACHIG ROSSI CRISTINA ALEXANDRA         12 ACOSTA CHAVEZ JERSON ALEXIS         13 ACOSTA GARCIA JAIME VICENTE                                                                                                    | CLICK SEGUROS<br>CLICK SEGUROS<br>CLICK SEGUROS<br>CLICK SEGUROS<br>CLICK SEGUROS<br>CLICK SEGUROS<br>CLICK SEGUROS<br>CLICK SEGUROS<br>CLICK SEGUROS<br>CLICK SEGUROS<br>CLICK SEGUROS<br>CLICK SEGUROS<br>CLICK SEGUROS<br>SEGUROS123                                                                                                    | S T U V W X Y Sub Grupo U1 U1 U1 U1                                                                                                    | Z<br>Sub Sub Grupo | Idioma<br>Español<br>Español<br>Español<br>Español<br>Español<br>Español<br>Español<br>Español<br>Español<br>Español<br>Español<br>Español                                                                                                    |
| Todos A B C D E F G         Nombre         1 ABAD GUTIERREZ ESTEBAN FERN         2 ABARCA JARA FRANKLIN MARCELO         3 ABATA QUITUISACA DIANA MABEL         4 Abraham Berriel Pruebas         5 ABRIL CRUZ PATRICIA DE LAS MERCEDES         6 ACCION SOCIAL DEL GOBIERNO AUTONOMO         7 ACD CONSULTING         8 ACEVEDO CASTILLO MARIANITA DE JESUS         9 ACHAY VERA MARIA ISABEL         10 ACHIG JOSE JOSE ANTONIO         11 ACHIG ROSSI CRISTINA ALEXANDRA         12 ACOSTA CHAVEZ JERSON ALEXIS         13 ACOSTA GARCIA JAIME VICENTE         14 ACOSTA GUALPA DANILO MIGUEL                                                                                                    | CLICK SEGUROS<br>CLICK SEGUROS<br>CLICK SEGUROS<br>CLICK SEGUROS<br>CLICK SEGUROS<br>CLICK SEGUROS<br>CLICK SEGUROS<br>CLICK SEGUROS<br>CLICK SEGUROS<br>CLICK SEGUROS<br>CLICK SEGUROS<br>CLICK SEGUROS<br>CLICK SEGUROS                                                                                                    | S         T         U         V         W         X         Y           Sub Grupo         U1         U1 </td <td>Z<br/>Sub Sub Grupo</td> <td>Idioma<br/>Español<br/>Español<br/>Español<br/>Español<br/>Español<br/>Español<br/>Español<br/>Español<br/>Español<br/>Español<br/>Español<br/>Español<br/>Español<br/>Español</td>                                                                         | Z<br>Sub Sub Grupo | Idioma<br>Español<br>Español<br>Español<br>Español<br>Español<br>Español<br>Español<br>Español<br>Español<br>Español<br>Español<br>Español<br>Español<br>Español                                                                                                    |
| Todos A B C D E F G         Nombre         1 ABAD GUTIERREZ ESTEBAN FERN         2 ABARCA JARA FRANKLIN MARCELO         3 ABATA QUITUISACA DIANA MABEL         4 Abraham Berriel Pruebas         5 ABRIL CRUZ PATRICIA DE LAS MERCEDES         6 ACCION SOCIAL DEL GOBIERNO AUTONOMO         7 ACD CONSULTING         8 ACEVEDO CASTILLO MARIANITA DE JESUS         9 ACHAY VERA MARIA ISABEL         10 ACHIG JOSE JOSE ANTONIO         11 ACHIG ROSSI CRISTINA ALEXANDRA         12 ACOSTA CHAVEZ JERSON ALEXIS         13 ACOSTA GARCIA JAIME VICENTE         14 ACOSTA GUALPA DANILO MIGUEL         15 ACOSTA HARO JOSE LUIS                                                                                                    | CLICK SEGUROS<br>CLICK SEGUROS<br>CLICK SEGUROS<br>CLICK SEGUROS<br>CLICK SEGUROS<br>CLICK SEGUROS<br>CLICK SEGUROS<br>CLICK SEGUROS<br>CLICK SEGUROS<br>CLICK SEGUROS<br>CLICK SEGUROS<br>CLICK SEGUROS<br>CLICK SEGUROS<br>CLICK SEGUROS<br>CLICK SEGUROS<br>CLICK SEGUROS                                                                                                    | S         T         U         V         W         X         Y           Sub Grupo         U1         U         U                                                                                                    | Z<br>Sub Sub Grupo | Idioma<br>Español<br>Español<br>Español<br>Español<br>Español<br>Español<br>Español<br>Español<br>Español<br>Español<br>Español<br>Español<br>Español<br>Español<br>Español<br>Español<br>Español                                                                                                    |
| Todos A B C D E F G         Nombre         1 ABAD GUTIERREZ ESTEBAN FERN         2 ABARCA JARA FRANKLIN MARCELO         3 ABATA QUITUISACA DIANA MABEL         4 Abraham Berriel Pruebas         5 ABRIL CRUZ PATRICIA DE LAS MERCEDES         6 ACCION SOCIAL DEL GOBIERNO AUTONOMO         7 ACD CONSULTING         8 ACEVEDO CASTILLO MARIANITA DE JESUS         9 ACHAY VERA MARIA ISABEL         10 ACHIG JOSE JOSE ANTONIO         11 ACHIG ROSSI CRISTINA ALEXANDRA         12 ACOSTA CHAVEZ JERSON ALEXIS         13 ACOSTA GARCIA JAIME VICENTE         14 ACOSTA GUALPA DANILO MIGUEL         15 ACOSTA HARO JOSE LUIS         16 ACOSTA LEON DAVID ERNESTO                                                                                                    | L M N O P Q R<br>Grupo Financiero<br>CLICK SEGUROS<br>CREDISUR<br>CLICK SEGUROS<br>CLICK SEGUROS<br>CLICK SEGUROS<br>CLICK SEGUROS<br>CLICK SEGUROS<br>CLICK SEGUROS<br>CLICK SEGUROS<br>CLICK SEGUROS<br>CLICK SEGUROS<br>CLICK SEGUROS<br>CLICK SEGUROS<br>CLICK SEGUROS<br>CLICK SEGUROS                                                                                                    | S         T         U         V         W         X         Y           Sub Grupo         U1         U1 </td <td>Z<br/>Sub Sub Grupo</td> <td>Idioma<br/>Español<br/>Español<br/>Español<br/>Español<br/>Español<br/>Español<br/>Español<br/>Español<br/>Español<br/>Español<br/>Español<br/>Español<br/>Español<br/>Español<br/>Español<br/>Español<br/>Español<br/>Español<br/>Español<br/>Español</td> | Z<br>Sub Sub Grupo | Idioma<br>Español<br>Español<br>Español<br>Español<br>Español<br>Español<br>Español<br>Español<br>Español<br>Español<br>Español<br>Español<br>Español<br>Español<br>Español<br>Español<br>Español<br>Español<br>Español<br>Español                                                                                                    |
| Todos A B C D E F G         Nombre         1 ABAD GUTIERREZ ESTEBAN FERN         2 ABARCA JARA FRANKLIN MARCELO         3 ABATA QUITUISACA DIANA MABEL         4 Abraham Berriel Pruebas         5 ABRIL CRUZ PATRICIA DE LAS MERCEDES         6 ACCION SOCIAL DEL GOBIERNO AUTONOMO         7 ACD CONSULTING         8 ACEVEDO CASTILLO MARIANITA DE JESUS         9 ACHAY VERA MARIA ISABEL         10 ACHIG JOSE JOSE ANTONIO         11 ACHIG ROSSI CRISTINA ALEXANDRA         12 ACOSTA GARCIA JAIME VICENTE         14 ACOSTA GUALPA DANILO MIGUEL         15 ACOSTA HARO JOSE LUIS         16 ACOSTA LEON DAVID ERNESTO         17 ACOSTA SAMPEDRO ACOSTA OSCAR EDUARDO                                                                                                    | L M N O P Q R<br>Grupo Financiero<br>CLICK SEGUROS<br>CREDISUR<br>CLICK SEGUROS<br>CLICK SEGUROS<br>CLICK SEGUROS<br>CLICK SEGUROS<br>CLICK SEGUROS<br>CLICK SEGUROS<br>CLICK SEGUROS<br>CLICK SEGUROS<br>CLICK SEGUROS<br>CLICK SEGUROS<br>CLICK SEGUROS<br>CLICK SEGUROS<br>CLICK SEGUROS<br>CLICK SEGUROS<br>CLICK SEGUROS<br>CLICK SEGUROS<br>CLICK SEGUROS                                                                     | S         T         U         V         W         X         Y           Sub Grupo         U1         U         U                                                                                                    | Z<br>Sub Sub Grupo | Idioma<br>Español<br>Español<br>Español<br>Español<br>Español<br>Español<br>Español<br>Español<br>Español<br>Español<br>Español<br>Español<br>Español<br>Español<br>Español<br>Español<br>Español<br>Español<br>Español<br>Español                                                                                                    |
| Todos A B C D E F G         Nombre         1 ABAD GUTIERREZ ESTEBAN FERN         2 ABARCA JARA FRANKLIN MARCELO         3 ABATA QUITUISACA DIANA MABEL         4 Abraham Berriel Pruebas         5 ABRIL CRUZ PATRICIA DE LAS MERCEDES         6 ACCION SOCIAL DEL GOBIERNO AUTONOMO         7 ACD CONSULTING         8 ACEVEDO CASTILLO MARIANITA DE JESUS         9 ACHAY VERA MARIA ISABEL         10 ACHIG JOSE JOSE ANTONIO         11 ACHIG ROSSI CRISTINA ALEXANDRA         12 ACOSTA GARCIA JAIME VICENTE         14 ACOSTA GUALPA DANILO MIGUEL         15 ACOSTA HARO JOSE LUIS         16 ACOSTA LEON DAVID ERNESTO         17 ACOSTA SAMPEDRO ACOSTA OSCAR EDUARDO         18 ACOSTAMAD S ACOSTAMAD S A.S                                                                                                    | L M N O P Q R<br>Grupo Financiero<br>CLICK SEGUROS<br>CREDISUR<br>CLICK SEGUROS<br>CLICK SEGUROS                                                    | S         T         U         V         W         X         Y           Sub Grupo         U1         U         U                                                                                                    | Z<br>Sub Sub Grupo | Idioma<br>Español<br>Español<br>Español<br>Español<br>Español<br>Español<br>Español<br>Español<br>Español<br>Español<br>Español<br>Español<br>Español<br>Español<br>Español<br>Español<br>Español<br>Español<br>Español<br>Español<br>Español<br>Español<br>Español<br>Español<br>Español                                                                                                    |
| Todos A B C D E F G         Nombre         1 ABAD GUTIERREZ ESTEBAN FERN         2 ABARCA JARA FRANKLIN MARCELO         3 ABATA QUITUISACA DIANA MABEL         4 Abraham Berriel Pruebas         5 ABRIL CRUZ PATRICIA DE LAS MERCEDES         6 ACCION SOCIAL DEL GOBIERNO AUTONOMO         7 ACD CONSULTING         8 ACEVEDO CASTILLO MARIANITA DE JESUS         9 ACHAY VERA MARIA ISABEL         10 ACHIG JOSE JOSE ANTONIO         11 ACHIG ROSSI CRISTINA ALEXANDRA         12 ACOSTA GARCIA JAIME VICENTE         14 ACOSTA GUALPA DANILO MIGUEL         15 ACOSTA HARO JOSE LUIS         16 ACOSTA LEON DAVID ERNESTO         17 ACOSTA SAMPEDRO ACOSTA OSCAR EDUARDO         18 ACOSTAMAD S ACOSTAMAD S A.S         19 ACUÑA GALLO MARCO VINICIO                                                                                                    | L M N O P Q R<br>Grupo Financiero<br>CLICK SEGUROS<br>CREDISUR<br>CLICK SEGUROS<br>CLICK SEGUROS<br>CLICK SEGUROS<br>CLICK SEGUROS<br>CLICK SEGUROS<br>CLICK SEGUROS<br>CLICK SEGUROS<br>CLICK SEGUROS<br>CLICK SEGUROS<br>CLICK SEGUROS<br>CLICK SEGUROS<br>SEGUROS123<br>CLICK SEGUROS<br>CLICK SEGUROS<br>CLICK SEGUROS                                                                                                    | S         T         U         V         W         X         Y           Sub Grupo         U1         U         U                                                                                                    | Z<br>Sub Sub Grupo | Idioma<br>Español<br>Español<br>Español<br>Español<br>Español<br>Español<br>Español<br>Español<br>Español<br>Español<br>Español<br>Español<br>Español<br>Español<br>Español<br>Español<br>Español<br>Español<br>Español<br>Español<br>Español<br>Español<br>Español<br>Español<br>Español<br>Español                                                                                                    |
| Todos       A       B       C       D       E       F       G       K         Nombre       1       ABAD GUTIERREZ ESTEBAN FERN       1       ABATA QUITUISACA DIANA MABEL       Ingressit         2       ABARCA JARA FRANKLIN MARCELO       3       ABATA QUITUISACA DIANA MABEL       Ingressit         3       ABATA QUITUISACA DIANA MABEL       Ingressit       1         4       Abraham Berriel Pruebas       5       ABRIL CRUZ PATRICIA DE LAS MERCEDES         6       ACCION SOCIAL DEL GOBIERNO AUTONOMO       7       ACD CONSULTING         8       ACEVEDO CASTILLO MARIANITA DE JESUS       9         9       ACHAY VERA MARIA ISABEL       10       ACHIG JOSE JOSE ANTONIO         11       ACHIG ROSSI CRISTINA ALEXANDRA       12       ACOSTA CHAVEZ JERSON ALEXIS         13       ACOSTA GARCIA JAIME VICENTE       14       ACOSTA GUALPA DANILO MIGUEL         15       ACOSTA LEON DAVID ERNESTO       17       ACOSTA SAMPEDRO ACOSTA OSCAR EDUARDO         18       ACOSTAMAD S ACOSTAMAD S A.S       19       ACUña GALLO MARCO VINICIO                                                                                                    | L M N O P Q R<br>Grupo Financiero<br>CLICK SEGUROS<br>CREDISUR<br>CLICK SEGUROS<br>CLICK SEGUROS | S         T         U         V         W         X         Y           Sub Grupo         U1         U         U                                                                                                    | Z<br>Sub Sub Grupo | Idioma<br>Español<br>Español |

2. En la pestaña de **"Generales"** deberás seleccionar el tipo de entidad (natural / jurídica) a capturar e ingresar la información necesaria; da clic en

Fecha de liberación: DD/MM/AAAACódigo: PRC001-COMER.ECU-01Fecha de elaboración: DD/MM/AAAAPág. 3 de 7

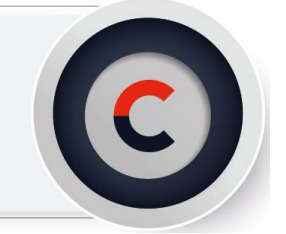

el botón de **"Guardar"** una vez que hayas finalizado. (Utiliza mayúsculas, minúsculas y signos de puntuación).

- a) En el caso de una entidad natural:
  - Ingresa Apellido Paterno, Materno y Nombre(s)
  - Sexo y Fecha de nacimiento

| ñ    | 🕞 Bi   | iscador            |             |             |                | Catá             | logo de Clie | entes          |        |   |
|------|--------|--------------------|-------------|-------------|----------------|------------------|--------------|----------------|--------|---|
|      | 📙 List | a 🗌 🗋 N            | luevo       | 🗒 Guardar   | 🛍 Eliminar     | / 🖉 Detal        | le 🛛 🛍       | 🛍 🗾 🖄          | - 👪    | • |
| >>   | Genera | ales Conta         | ictos Dat   | os de cobro | Documentos de  | e cobro Art. 492 | Config. de   | e vendedores   |        | - |
|      |        | Entidad<br>Natural | +           |             |                |                  |              |                |        |   |
|      |        | Apellido Pater     | mo          | Ap          | ellido Materno | 1                | Nombre(s)    |                |        |   |
|      |        |                    |             |             |                |                  |              |                |        |   |
|      |        | Sexo               |             | Fee         | ha Nacimiento  | E                | Edad         |                |        |   |
|      |        | remenino           | •           |             |                | لتو              | 0            |                |        |   |
|      |        | Ejecutivo de c     | uenta       |             | RUC            |                  |              | Grupo Financie | ro 🔸   | 4 |
| ites |        | Ejecutivo de C     | Cobranza    | ~~~~~~      | Alias          | *****            |              | Sub Grupo      | ······ |   |
| lien |        |                    |             |             | +              |                  |              |                | +      |   |
| de C |        | Ejecutivo de F     | Reclamacion | es          | Correo 1       |                  |              | Sub Sub Grupo  |        |   |
| go   |        |                    |             |             | +              |                  |              |                | +      |   |
| tálo |        | Telefono           |             |             | Correo 2       |                  |              |                |        |   |
|      |        | Telefolio          |             | *****       | ••••••         |                  |              |                |        |   |
| ő    |        |                    |             |             |                |                  |              |                |        |   |

- b) En el caso de una entidad jurídica:
  - Ingresa Razón social y Fecha de Constitución

| -  | 🕞 Bi   | uscado                                       |                                           |                | Catálogo de Clientes                               |
|----|--------|----------------------------------------------|-------------------------------------------|----------------|----------------------------------------------------|
|    | 📃 List | a                                            | 🗋 Nuevo                                   | 🛅 Guardar      | r 🏦 Eliminar 🛛 🖀 Detalle 🛛 🛍 🕮 🚨 💌 💷 💌             |
| >> | Genera | ales                                         | Contactos                                 | Datos de cobro | Documentos de cobro Art. 492 Config. de vendedores |
|    |        | Entidad<br>Juridic<br>Razór<br>Razó<br>Fecha | a +<br>Social<br>n Social<br>Constitución | J              |                                                    |

Nota: En este momento podrás validar que no esté dado de alta anteriormente este cliente.

Continuar ambos casos capturando la siguiente información:

• Ejecutivo de Cuenta: Selecciona al responsable de dar atención al agente.

Fecha de liberación: DD/MM/AAAACódigo: PRC001-COMER.ECU-01Fecha de elaboración: DD/MM/AAAAPág. 4 de 7

- Ejecutivo de Cobranza: Selecciona al responsable de realizar la cobranza a la cartera del agente.
- Ejecutivo de Reclamaciones: Selecciona la opción "Siniestros General Ejecutivo".
- Correo y Teléfono
- Registro Único de Contribuyente (RUC): Da doble clic en el campo para que se genere de manera automática.
- Grupo financiero: Ingresa la opción "CLICK SEGUROS"
- 3. Para agregar una **dirección** da clic en el botón "**Nueva**" e ingresa la información que se pide, da clic en el botón "**Guardar**" una vez que hayas finalizado.

| Detalle de Dirección         |                |               |   |
|------------------------------|----------------|---------------|---|
| Calle Principal o Secundaria | Numeral No. De | epto Barrio   |   |
| JUAN SAAMANO OE6-19 C        | DE6 N          | LA CONCEPCION |   |
| Código Postal Ciudad         |                | Provincia     |   |
|                              | )              | PICHINCHA     |   |
| País                         | Tipo Dirección |               |   |
| ECUADOR                      | Fiscal         | +             |   |
| Teléfono 1 🕖                 | Teléfono 2     | U Teléfono 3  | C |
| (+52)                        | (+52)          | (+52)         |   |
| Teléfono 4                   | Teléfono 5     | U Teléfono 6  | ( |
| (+52)                        | (+52)          | (+52)         |   |
| Mensajero                    |                |               |   |
|                              | +              |               |   |
| Indicaciones                 |                |               |   |

4. En la pestaña de **"Configuración de Vendedores"** deberás seleccionar un vendedor y da clic en **Agregar o adicionar elemento,** una vez que hayas terminado da clic en el botón **Guardar.** 

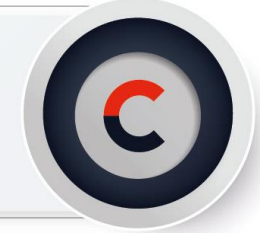

Fecha de liberación: DD/MM/AAAACódigo: PRC001-COMER.ECU-01Fecha de elaboración: DD/MM/AAAAPág. 5 de 7

|          | 🕞 Bu    | scador               |                       | Catálo                | go de Clientes        |            |
|----------|---------|----------------------|-----------------------|-----------------------|-----------------------|------------|
|          | 📃 Lista | a 🗋 Nuevo            | 🛅 Guardar 🛛 🏦 Eli     | minar 🛛 🚰 Detalle     | - 1 🛍 🕮 🚵             | - 😃 - 🙋    |
| »        | Genera  | lles Contactos E     | atos de cobro Documen | tos de cobro Art. 492 | Config. de vendedores | +          |
|          |         | Configuración de ven | dedores               |                       |                       |            |
|          |         |                      |                       | 🕨 🖪 📐 1               | 🖳 🛛 🛅 Guardar         | 🍰 C. E 🔶   |
|          |         | Vendedor             |                       | -                     |                       |            |
| Clientes |         |                      |                       |                       |                       |            |
| de C     |         | 🛛 🗐 🚽 Página 1       | de 0 📔 🕨 🕅 🔒 😂        |                       |                       | 1 - 0 de 0 |

5. Ingresa en la pestaña **Artículo 492** y da clic en el botón "**Auto llenar**", aparecerá el listado de documentos mínimos del cliente con los que deberás contar.

|   | -     | Bu      | sca | dor             |              |                     | Catálogo de Cli        | entes      |           |      |
|---|-------|---------|-----|-----------------|--------------|---------------------|------------------------|------------|-----------|------|
|   | **    | 📃 Lista |     | 🗋 Nuevo         | 🛅 Guarda     | ar 🏦 Eliminar       | 🖀 Detalle 🔰 🛍          | 2          | 🖄 🔻 👪     | ÷ į  |
|   | ≫     | Genera  | les | Contactos       | Datos de cob | ro Documentos de co | bro Art. 492 Config. d | e vendedor | es        | •    |
|   |       |         | Do  | cumentos del ar | tículo 492   |                     |                        |            |           |      |
|   |       | AC 100  |     | 🗋 Nuevo         | 🖞 Eliminar   | 🖪 Guardar Todo      | 📒 Auto llenar          |            |           |      |
|   |       |         |     | Documento       |              | Descripción 🔺       | Aplica a               | Se tiene   | Escaneado | Fecl |
|   |       |         |     |                 |              |                     |                        |            |           |      |
|   |       |         |     |                 |              |                     |                        |            |           |      |
|   |       |         |     |                 |              |                     |                        |            |           |      |
|   |       |         |     |                 |              |                     |                        |            |           |      |
|   | ntes  |         |     |                 |              |                     |                        |            |           |      |
| - | Clier |         |     |                 |              |                     |                        |            |           |      |
|   | o de  |         |     |                 |              |                     |                        |            |           |      |
|   | álog  |         |     |                 |              |                     |                        |            |           |      |
|   | G     |         | •   |                 |              |                     |                        |            |           | •    |

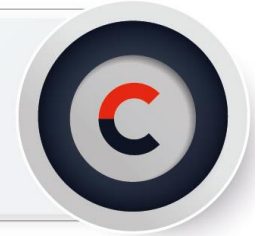

Fecha de liberación: DD/MM/AAAACódigo: PRC001-COMER.ECU-01Fecha de elaboración: DD/MM/AAAAPág. 6 de 7

|        | Bus     | sca | ador                |                 |                           | Catálogo de C   | lientes     |           | _    |                          | - • ? ×                   |
|--------|---------|-----|---------------------|-----------------|---------------------------|-----------------|-------------|-----------|------|--------------------------|---------------------------|
|        | Lista   |     | Nuevo               | 🛅 Guarda        | ar 🏥 Eliminar 🛛 🖀         | Detalle         | 2 🕮 🗾       | 🖄 🕶 😃     | - 1  | 1 🗷 🚬 占 🛽                | 2 🗷                       |
| ~      | General | les | Contactos           | Datos de cob    | oro Documentos de cobro A | rt. 492 Config. | de vendedor | es        | +    | Datos d                  | e Control                 |
|        |         | D   | ocumentos del ar    | tículo 492      |                           |                 |             |           |      | Cor                      | ntrol                     |
|        | Ac. 180 |     | 🗋 Nuevo             | 🛍 Eliminar      | 🛛 🖪 Guardar Todo          | Auto llenar     |             |           |      | Expediente               | No. de Empleado           |
|        |         |     | Documento           |                 | Descripción 🔺             | Aplica a        | Se tiene    | Escaneado | Fecl |                          | E-1-1-                    |
|        |         |     | 1 Acta Constitutiva | a               |                           | Seguros         | Sí          | No        | 16/\ | 997                      | Activo                    |
|        |         |     | 2 Poder del Repre   | sentante Lega   |                           | Seguros         | Sí          | Sí        | 30/1 | Proceso Actualización    | Actualizado               |
|        |         |     | 3 R.F.C.            |                 |                           | Seguros         | Sí          | Sí        | 01/\ | Actualizada y Digitali 🕇 | -                         |
|        |         |     | 4 Testimonio de P   | oderes          |                           | Seguros         | Sí          | No        | 30/\ | Cliente verde            | Fecha Cliente Verde       |
|        |         |     | 5 Identificación C  | Oficial Represe | INE                       | Seguros         | Sí          | Sí        | 01/F | Aviso de Privacidad      | Fecha Aviso Privacidad    |
| tes    |         |     | 6 Comprobante de    | e Domicilio     | Teléfono                  | Seguros         | Sí          | Sí        | 01/A | No Enviado               |                           |
| liem   |         |     |                     |                 |                           |                 |             |           |      | Folleto informativo      | Fecha Folleto Informativo |
| e<br>O |         |     |                     |                 |                           |                 |             |           |      | No Enviado               | •                         |
| pof    |         |     |                     |                 |                           |                 |             |           |      | Calidad de cliente       | _                         |
| álog   |         |     |                     |                 |                           |                 |             |           |      | 4                        | F .                       |
| đ      |         | 4   |                     |                 |                           |                 |             |           | •    |                          |                           |
|        |         |     |                     |                 |                           |                 |             |           |      |                          |                           |
|        |         |     |                     |                 |                           |                 |             |           |      | ID Interno               |                           |
|        |         |     |                     |                 |                           |                 |             |           |      | 4,400                    |                           |
|        |         |     |                     |                 |                           |                 |             |           |      | Fecha Captura            | de 2021 04:25 p.m.        |
|        |         |     |                     |                 |                           |                 |             |           |      | Luii 20 de Juii d        | ue 2021 04.20 p.m.        |

6. Para editarlos da doble clic en la fila e indica con una **paloma o tache** si se cuenta con el documento y si este se encuentra escaneado. También llena los campos **Aplica a, Fecha de expedición y Actualizar cada**, al finalizar da clic en **Guardar todo**.

**Nota:** La opción de **Nuevo y Eliminar** te permitirá agregar una nueva fila de documento o eliminarla.

| 1     | 🕤 Bu    | uscador          |                   | _           | Ca             | atálogo de Cliente | s                   |
|-------|---------|------------------|-------------------|-------------|----------------|--------------------|---------------------|
|       | 📃 Lista | a 🔰 🗋 Nuevo      | 🛅 Guardar         | 揽 Eliminar  | 👘 🔚 De         | talle 🔰 🛍 🛍        | 🔎 🖄 👻 👪 👻 🌡         |
| >>    | Genera  | ales Contactos   | Datos de cobro Do | ocumentos d | e cobro Art. 4 | 192 Config. de ver | ndedores 🔶          |
|       |         | Documentos del a | tículo 492        |             |                |                    |                     |
|       | 44.380  | 🗋 Nuevo          | 🖞 Eliminar 🔰 [    | Guardar To  | do 🛛 🗾 Aut     | o llenar           |                     |
|       |         | scripción 🔺      | Aplica a          | Se tiene    | Escaneado      | Fecha de expedic   | i Actualizar cada   |
|       |         |                  | Seguros           | 🕨 🗹 Sí      | 🐹 No           | 16/03/2010         | No Actualizable 🛛 🛓 |
|       |         |                  | Seguros           | Sí          | Sí             | 30/Mar/2010        | No Actualizable     |
|       |         |                  | Seguros           | Sí          | Sí             | 01/Mar/2010        | No Actualizable     |
|       |         |                  | Seguros           | Sí          | No             | 30/Mar/2010        | No Actualizable     |
|       |         | E                | Seguros           | Sí          | Sí             | 01/Feb/2021        | Trianual            |
| tes   |         | éfono            | Seguros           | Sí          | Sí             | 01/Ago/2021        | Trimestral          |
| dien  |         |                  |                   |             |                |                    |                     |
| de    |         |                  |                   |             |                |                    |                     |
| oßo   |         |                  |                   |             |                |                    |                     |
| Catál |         | 4                |                   |             |                |                    | •                   |

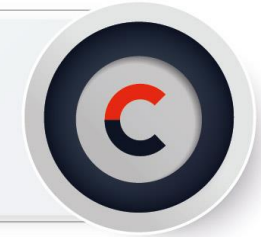

Fecha de liberación: DD/MM/AAAACódigo: PRC001-COMER.ECU-01Fecha de elaboración: DD/MM/AAAAPág. 7 de 7

7. Para finalizar da clic en el ícono de **Centro Digital,** selecciona la carpeta **Artículo 492 (Seguros)** y arrastra los archivos **PDF** correspondientes a la documentación antes mencionada.

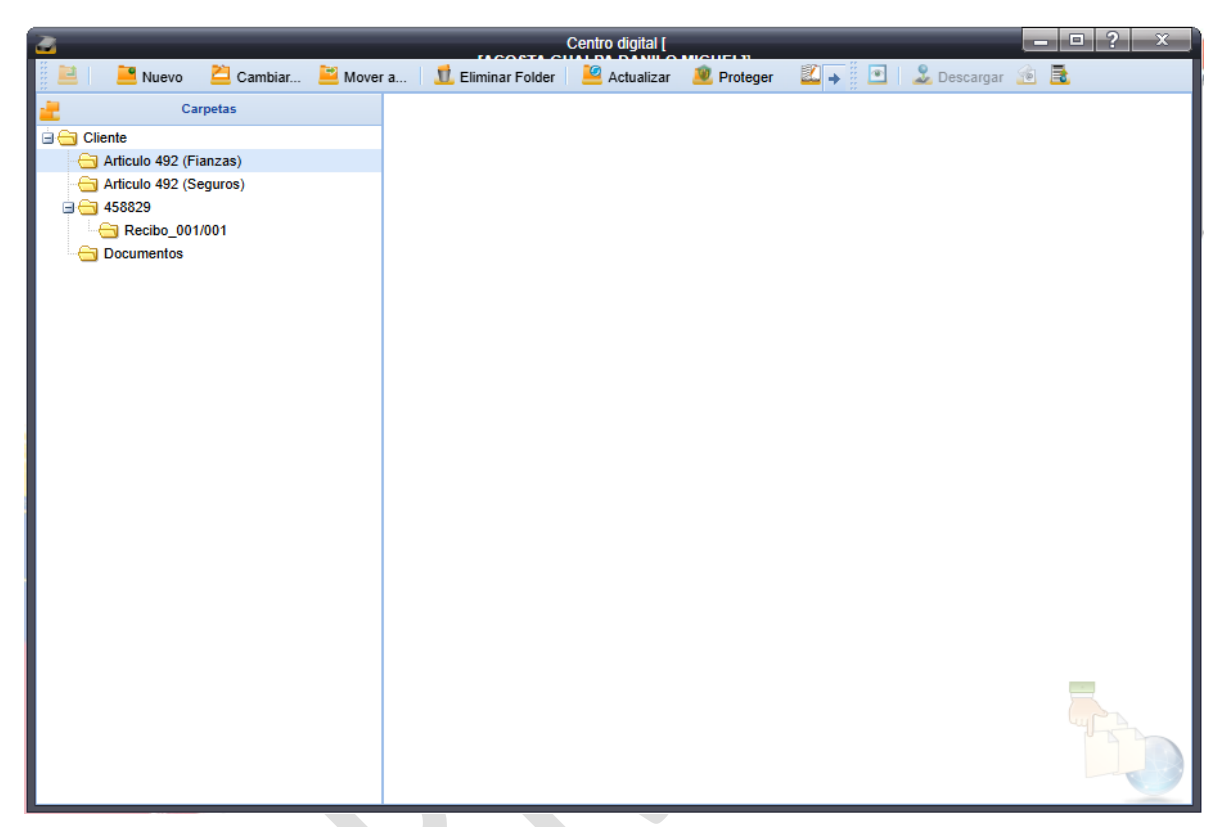

Has finalizado el Alta de un cliente.

En caso de dudas o aclaraciones, envía un correo a: tania.molina@grupobituaj.com